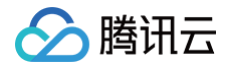

# 操作审计 快速入门

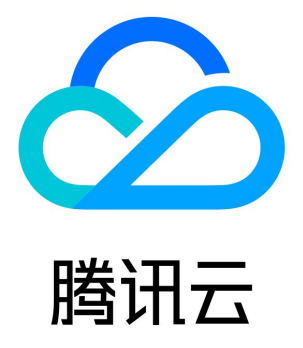

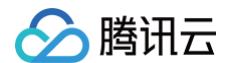

【版权声明】

©2013-2025 腾讯云版权所有

本文档(含所有文字、数据、图片等内容)完整的著作权归腾讯云计算(北京)有限责任公司单独所有,未经腾讯云事先明确书面许可, 任何主体不得以任何形式复制、修改、使用、抄袭、传播本文档全部或部分内容。前述行为构成对腾讯云著作权的侵犯,腾讯云将依法采 取措施追究法律责任。

【商标声明】

# 🕗 腾讯云

及其它腾讯云服务相关的商标均为腾讯云计算(北京)有限责任公司及其关联公司所有。本文档涉及的第三方主体的商标,依法由权利人 所有。未经腾讯云及有关权利人书面许可,任何主体不得以任何方式对前述商标进行使用、复制、修改、传播、抄录等行为,否则将构成 对腾讯云及有关权利人商标权的侵犯,腾讯云将依法采取措施追究法律责任。

#### 【服务声明】

本文档意在向您介绍腾讯云全部或部分产品、服务的当时的相关概况,部分产品、服务的内容可能不时有所调整。 您所购买的腾讯云产品、服务的种类、服务标准等应由您与腾讯云之间的商业合同约定,除非双方另有约定,否则,腾讯云对本文档内容 不做任何明示或默示的承诺或保证。

#### 【联系我们】

我们致力于为您提供个性化的售前购买咨询服务,及相应的技术售后服务,任何问题请联系 4009100100或95716。

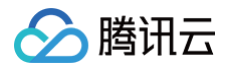

# 快速入门

最近更新时间: 2024-09-18 10:15:01

您可以通过腾讯云控制台快速了解操作审计服务。通过控制台,您可以查看操作记录,创建一个跟踪集并编辑其存储位置,还可以对已创 建的跟踪集进行删除操作,以及关闭跟踪集记录日志。

# 注册与登录

- 如果您还未完成腾讯云账户的注册,请先 注册,注册完成后您需要进行实名认证,具体操作可参考 实名认证指引。
- 如果您已注册腾讯云账户,并进行了实名认证,可直接登录 腾讯云,选择云产品 > 管理与审计 > 操作审计,进入操作审计页面。

# 查看操作记录

### 列表

- 1. 登录 操作审计控制台。
- 2. 在左侧导航中,单击**操作记录**,进入操作记录页面。
- 在操作记录页面中,默认情况下只展示部分数据。您可以输入操作者、操作类型、事件名称、资源类型、请求 ID 、API 错误码、密钥
   IP 及对应操作事件时间(您可单击、按需选择需要展示的字段),单击查询,即可获取相关的操作记录信息。

| 近30分钟 近1小时          | 近1天    | 近7天 | 自选时间 |        |                        |        |                |           |      | ¢¢⊥ |
|---------------------|--------|-----|------|--------|------------------------|--------|----------------|-----------|------|-----|
|                     |        |     |      |        |                        |        |                |           |      |     |
| 操作类型                | 只写     |     | v    | 事件名称 🛈 | 请选择资源类型/事件名称           | •      | 操作者            | 请输入操作者/ID | Q    |     |
| 敏感操作筛选              | 全部     |     | ~    | 资源标签   | 请选择标签                  | •      |                |           |      |     |
|                     |        |     |      |        |                        |        |                |           |      |     |
| 查询    重置            | 展开更多搜索 |     |      |        |                        |        |                |           |      |     |
| 事件时间                |        | 操作  | 诸    |        | 事件名称                   |        | 资源类型           |           | 资源信息 |     |
| 2023-06-12 16:41:03 |        |     |      |        | UpdateRecordingRule(更新 | 硕聚合规则) | monitor(腾讯云可观测 | 平台)       |      | D.  |
| 2023-06-12 16:41:03 |        |     |      |        | UpdateRecordingRule(更新 | 页聚合规则) | monitor(腾讯云可观测 | 平台)       |      |     |
| 2023-06-12 16:41:02 |        |     |      |        | UpdateRecordingRule(更新 | 页聚合规则) | monitor(腾讯云可观测 | 平台)       |      |     |

# 详情

您在获取到相关的操作记录列表后,如果想更进一步了解单个操作记录,可以单击该操作记录左侧的 + ,即可得到此操作记录的详情,包括事件时间、用户名、事件名称、访问密钥、事件 ID、源 IP 地址、资源区域、CAM 错误码、事件区域、 事件源、请求 ID。同时,可以 单击**查看事件**,进行了解事件的相关信息。如下图所示:

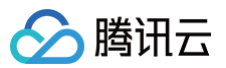

|   | 事件时间       |                      | 用户名              | 事件名称           |         |                             | 资源类型          |    | 资源名称        | 来源          |        |
|---|------------|----------------------|------------------|----------------|---------|-----------------------------|---------------|----|-------------|-------------|--------|
| - | 2021-09-27 | 16:05:57             | root             | ConsoleLogin(끸 | 绿)      |                             | account(账号中心) |    | account/    | ConsoleCall |        |
|   | 基本信息       |                      |                  |                |         |                             |               |    |             | :           | 事件说明 🛚 |
|   | 密钥 ID      | -                    |                  |                | CAM 错误码 |                             |               | 来源 | ConsoleCall |             |        |
|   | 事件名称       | ConsoleLogin         |                  |                | 事件区域    | ap-guangzhou                |               |    |             |             |        |
|   | 事件时间       | 2021-09-27 16:0      | 15:57            |                | 事件源     | account.tencentcloudapi.com | n             |    |             |             |        |
|   | 源 IP 地址    | 1) 10 11 10 11 10 (F | 中国 广东省 深圳市 中国电信) |                | 请求 ID   | 10272847                    |               |    |             |             |        |
|   | 资源区域       | gz                   |                  |                | 用户名     | (root)                      |               |    |             |             |        |
|   | 查看事件       |                      |                  |                |         |                             |               |    |             |             |        |

# 使用跟踪集

# 1. 创建跟踪集

1.1 登录操作审计控制台,选择左侧导航栏中的跟踪集>创建,进入跟踪集创建页面。

1.2 在跟踪集页面中,单击创建。如下图所示:

| <ol> <li>次迎使用</li> </ol>                                                                   | 操作审计新版本跟踪集功能                                                                                  |                                                                                                    |                                                                            |                                                                                                    |                |             |              |           |
|--------------------------------------------------------------------------------------------|-----------------------------------------------------------------------------------------------|----------------------------------------------------------------------------------------------------|----------------------------------------------------------------------------|----------------------------------------------------------------------------------------------------|----------------|-------------|--------------|-----------|
| <ol> <li>1. 公測阶</li> <li>2. 当您的</li> <li>3. 因记录</li> <li>4. 因记录</li> <li>5. 因记录</li> </ol> | 段,最多支持创建5个期踪集,<br>跟踪集为开启状态时,跟踪集乏<br>跟踪日志,所产生的COS存储器用<br>跟踪日志,所产生的CLS存储器用<br>跟踪日志,所产生的CKatka器/ | 了解更多內容,请查看 <mark>服腔集使</mark><br>会将您账号下的操作日志记录,有<br>费用,将依据COS标准计费进行收到<br>月,将依据CLS标准计费进行收到<br>用,将根据CKalka标准计费进行 | <u>用指南。</u><br>5種到您指定的跟踪果没让<br>收取,具体计费规则详见<br>2、具体计费规则详见CL:<br>收取,具体计费规则详见 | 盖区域:当您关闭跟踪集后,射<br>COS <u>计要概述和产品定价。</u><br>S <u>计要概述和产品定价。</u><br>JCKafka <u>计要概述</u> 和 <u>产品定价</u> 。 | 后产生的操作日志将不再继续投 | 递,关闭前已投递日志会 | 继续保留。        |           |
| 创建                                                                                         |                                                                                               |                                                                                                    |                                                                            |                                                                                                    |                |             |              |           |
| 名称                                                                                         | 跟踪区域                                                                                          | 跟踪资源类型                                                                                                    | COS 存储桶                                                                    | CL S日志主题                                                                                              | CKafka实例       | 日志文件前缀      | 日志记录状态       | 操作        |
|                                                                                            | 所有区域                                                                                          | 全部资源类型                                                                                                    |                                                                            |                                                                                                    |                | 100         | 开启           | 编辑删除      |
|                                                                                            | 所有区域                                                                                          | 全部资源类型                                                                                                    |                                                                            |                                                                                                    | -              |             | 开启           | 编辑删除      |
|                                                                                            | 所有区域                                                                                          | 全部资源类型                                                                                                    |                                                                            | -                                                                                                    | -              | -           | 开启           | 编辑删除      |
| 共 3 条                                                                                      |                                                                                               |                                                                                                    |                                                                            |                                                                                                    |                |             | 10 ▼ 条/页 🛛 🔺 | 1 /1页 ▶ ⊮ |

⚠ 注意: 最多支持创建5个跟踪集。

1.3 在创建跟踪集页面,按需填写跟踪集名称、存储位置等相关信息,单击完成新建即可。如下图所示:

| 基础信息     |                                                                        |
|----------|------------------------------------------------------------------------|
| 跟踪集名称★   | 请输入跟踪集名称<br>仅支持大小写字母、数字、以及_的组合, 3-128个字符。                              |
| 跟踪区域     | 所有区域                                                                   |
| 管理事件     |                                                                        |
| 管理事件类型 * |                                                                        |
| 资源类型 *   | 全部资源类型                                                                 |
| 事件名称 *   |                                                                        |
| 投递位置     |                                                                        |
| 投递位置     | 将事件投递到 清选择 ▼                                                           |
| 跟踪投递范围   | 集团账号下所有成员①                                                             |
|          | 跟踪应用集团账号下所有成员,会将资源目录内所有成员的操作事件进行汇总投递至该集团账号。具体操作,请参见 <mark>功能介绍。</mark> |
|          | ○ 补齐近三个月(90天)事件 选择补齐后,会将当前日志往前90天的操作事件汇总投递至跟踪集                         |

# 2. 关闭或开启跟踪集记录日志

## 2.1 当您成功创建跟踪集后,跟踪集的状态显示默认为**开启**。如下图所示:

| 名称      | 跟踪区域 | 跟踪资源类型 | COS 存储桶 | CLS日志主题 | 日志文件前缀     | 日志记录状态 | 操作   |
|---------|------|--------|---------|---------|------------|--------|------|
| doctest | 所有区域 | 全部资源   | -       | 日志分析    | cloudaudit | 开启     | 编辑删除 |

2.2 单击对应的跟踪集名称,或跟踪集所在行右侧的编辑,进入跟踪集详情页面。如下图所示:

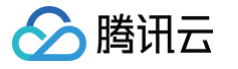

| ← aasdsa | ıf                        |
|----------|---------------------------|
|          |                           |
| 基础信息     |                           |
| 跟踪集名称 *  | aasdsaf                   |
| 跟踪区域     | 所有区域                      |
| 创建时间     | 2023-06-08 15:44:53       |
|          |                           |
| 管理事件     |                           |
| 管理事件类型:  | * 只写                      |
| 资源类型     | 全部资源类型                    |
| 事件名称     | 全部事件                      |
|          |                           |
| 投递位置     |                           |
| 将事件投递到在  | 字储桶COS                    |
| COS 存储桶  | (地域): <b>南京</b> (名称): SSS |
| 日志文件前缀:  | * sd123                   |
| 跟踪投递范围   | 集团账号下所有成员                 |
| 补齐近三个月日  |                           |

2.3 单击页面右上角**开启日志记录**右侧的**()**(图示为开启状态),即可关闭或开启跟踪集记录日志。

# 3. 修改投递存储位置

单击跟踪集详情页面投递位置中的编辑,可按需选择投递位置为投递存储桶(COS)或者投递到日志服务(CLS),编辑完成后单击保存即可。如下图所示:

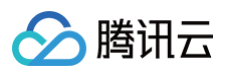

| 投递位量 将事件投递到 存储桶COS ▼<br>COS 存储桶 ○当前账号下的已有存储桶 ○当前账号下新建存储桶 ○其他操作审计管理员账号下已有存储桶<br>所屬地域・ 北京 ▼ 请选择Bucket名称 ▼    |
|----------------------------------------------------------------------------------------------------|
| COS 存储福       当前账号下的已有存储桶       当前账号下新建存储桶       其他编作审计管理员账号下已有存储桶         所屬地域       北京                   |
| 所屬地域 * <b>北京 ▼</b> 请选择Bucket名称 ▼                                                                           |
|                                                                                                    |
| 日志文件前缀 * 请输入日志文件前缀                                                                                         |
| 仅支持字母和数字的组合,3-40个字符                                                                                        |
| 跟時投递范围 <mark> <b>集团账号下所有成员①</b><br/>跟踪应用集团账号下所有成员,会将资源目录内所有成员的操作事件进行汇总投递至该集团账号。具体操作,请参见<b>功能介绍。</b></mark> |
| ○ 补充近三个月 (90天)事件<br>选择补究后,会将当前日志往前90天的攝作事件汇总投递至跟踪集                                                         |

## 4. 集团账号跨账号投递

# 说明: 当前账号为企业实名认证账号,且已 创建集团账号组织 时,可使用此功能。

单击跟踪集详情页面**投递位置**中的**编辑**,可以选择当前账号投递(默认)或者跨账号投递日志。 勾选**集团账号下所有成员**并保存后,即已开启跨账号投递功能,跟踪集会将集团账号下各成员的日志投递到您设置的投递位置中。如下 图所示:

跟踪投递范围 ✓ 集团账号下所有成员()

跟踪应用集团账号下所有会员,会将资源目录内所有成员的操作事件进行汇总投递至该集团账号。具体操作,请参见<mark>功能介绍</mark>。

# 5. 删除跟踪集

在跟踪集页面中,单击跟踪集所在行右侧的删除,或在跟踪集详情页面单击删除跟踪集即可。